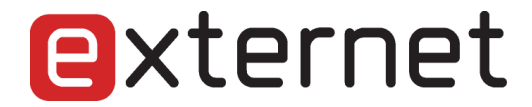

Kattintson a jobb egérgombbal az asztalon található Hálózati helyek ikonra, majd a Tulajdonságokra.

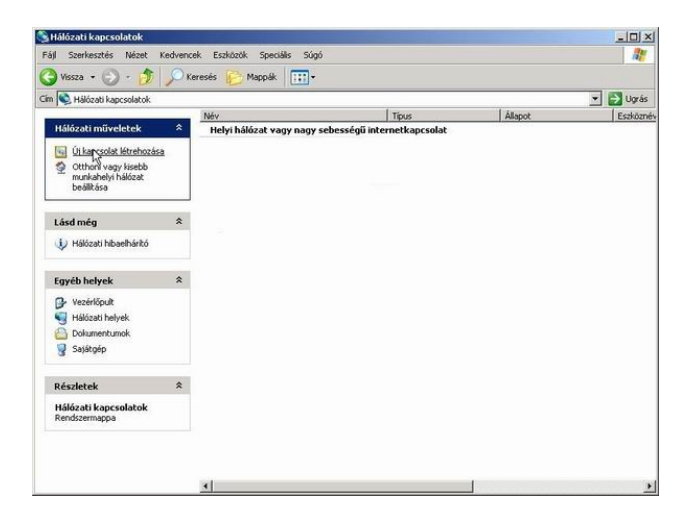

A megjelent *Hálózati kapcsolatok* ablakban kattintson az *Új kapcsolat létrehozása* menüpontra, majd az *Új kapcsolat varázslóban* a tovább gombra. Ezután válassza a *Kapcsolódás az internethez* menü-pontot, majd a *Tovább* gombra kattintson. Most válassza a *Kézzel állítom be a kapcsolatot* sort és *Tovább*.

| A vala | zsio teikeszul az internetikapcsolat bealittasara.                                                                                                    |
|--------|----------------------------------------------------------------------------------------------------|
| Hogya  | n szeretne kapcsolódni az internethez?                                                                                                    |
| C      | Választok egy internetszolgáltatót (ISP) a felkínált listából                                                                                               |
|        | Kézzel állítom be a kapcsolatot                                                                                                    |
|        | Telefonos kapcsolat esetén egy fióknévre, jelszóra és a szolgáltató<br>telefonszámára lesz szüksége. Szélessávú fiók esetén nincs szükség<br>telefonszámra. |
| C      | Az internetszolgáltatótól kapott lemezt használom                                                                                                    |
|        |                                                                                                    |
|        |                                                                                                    |
|        |                                                                                                    |

A megjelenő ablakban válassza *Kapcsolódás felhasználónevet és jelszót igénylő szélessávú kapcsolat segítségével* menüpontot. Ezután az *Internetszolgáltató neve* sorba írja be hogy Externet, majd kattintson a tovább gombra.

| Az internetfiókba tör                                                     | ténő bejelentkezéshez fióknévre és jelszóra van szükség                                                                                                    |
|---------------------------------------------------------------------------|----------------------------------------------------------------------------------------------------|
| Írja be az internetszo<br>ezeket, és tartsa bizt<br>jelszavát, lépjen kap | <ul> <li>Igátatóhoz használandó felhasználónevet és jelszót, majd írja le<br/>tonságos helyen. (Ha elfeletette egy már létező fiók nevét vagy<br/>csolaba az internetizolgátatóval.)</li> </ul> |
| Felhasználónév:                                                           |                                                                                                    |
| Jelszó:                                                                   |                                                                                                    |
| Jelszó megerősítése                                                       | E                                                                                                    |
| Ezen felhasznál                                                           | on<br>v és jelszó használota arra az esetre, ha egy felhasználó<br>etne az internethez erről a számítógépről                                                                                    |
| csatlakozni szer                                                          |                                                                                                    |
| csatlakozni szer<br>I▼ Ez legyen az ala                                   | apértelmezett internetkapcsolat                                                                                                    |

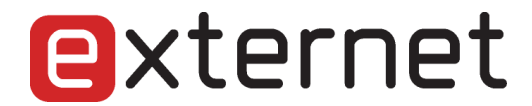

A *Felhasználónév* és *Jelszó* sorokat töltse ki a tőlünk kapott adatok alapján. ( A *Felhasználónév* az <u>felhasználónév@externet.hu</u> formátumú legyen! )A *Jelszó megerősítése* sorba még egyszer írja be a jelszavát, majd kattintson a *Tovább* gombra.

| Sikeresen elvégezte a következő kapcsolat<br>létrehozásához szükséges lépéseket:                                                                                                    |
|----------------------------------------------------------------------------------------------------|
|                                                                                                    |
| Internext<br>• Beállítás alapértelmezett kapcsolatként<br>• A kapcsolatot füzfal védi<br>• Megosztás a számítógép összes felhasználójával<br>• Mindenki ugyanazt a felhasználónevet és jelszót<br>használja |
| A kapcsolat a Hálózati kapcsolatok mappában lesz<br>tárolva.                                                                                                    |
| ✓ Parancsikon elhelyezése az Asztalon ehhez a kapcsolathoz                                                                                                    |
| A kapcsolat létrehozásához és a varázsló bezárásához<br>kattintson a Befejezés gombra.                                                                                                    |
|                                                                                                    |

Itt jelölje be a *Parancsikon elhelyezése az Asztalon ehhez a kapcsolathoz* négyzetet, majd kattintson a *Befejezés* gombra.

| Csatlakozás a következőhöz: Internext                                                                                   | ?×         |
|----------------------------------------------------------------------------------------------------|------------|
|                                                                                                    | M          |
| Felhasználónév: Jelszó:                                                                                                 |            |
| A telhasználónév és jelszó mentése a következő fe<br>számára:<br>C Csak én<br>C Bárki, aki ezt a számítógépet használja | ihasználók |
| Csatlakryzás Mégse Tulajdonságok                                                                                        | Súgó       |

A megjelenő ablakban kattintson a *Csatlakozás* gombra. A *Felhasználónév* sorban az Ön e-mail cimének kell szerepelnie. A *Jelszó* sorba csak akkor kattintson ha meg akarja változtatni a jelszavát! Most csatlakozott az internethez.

Ha legközelebb is szeretne csatlakozni, kattintson az Asztalon található Externet parancsikonra.